## คู่มือการฝากหลักประกันผ่านธนาคาร

## ช่องทางโทรศีพท์ (Mobile)

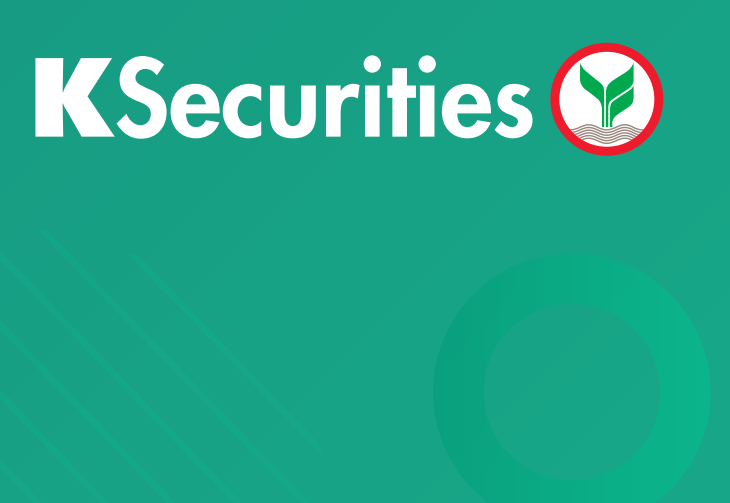

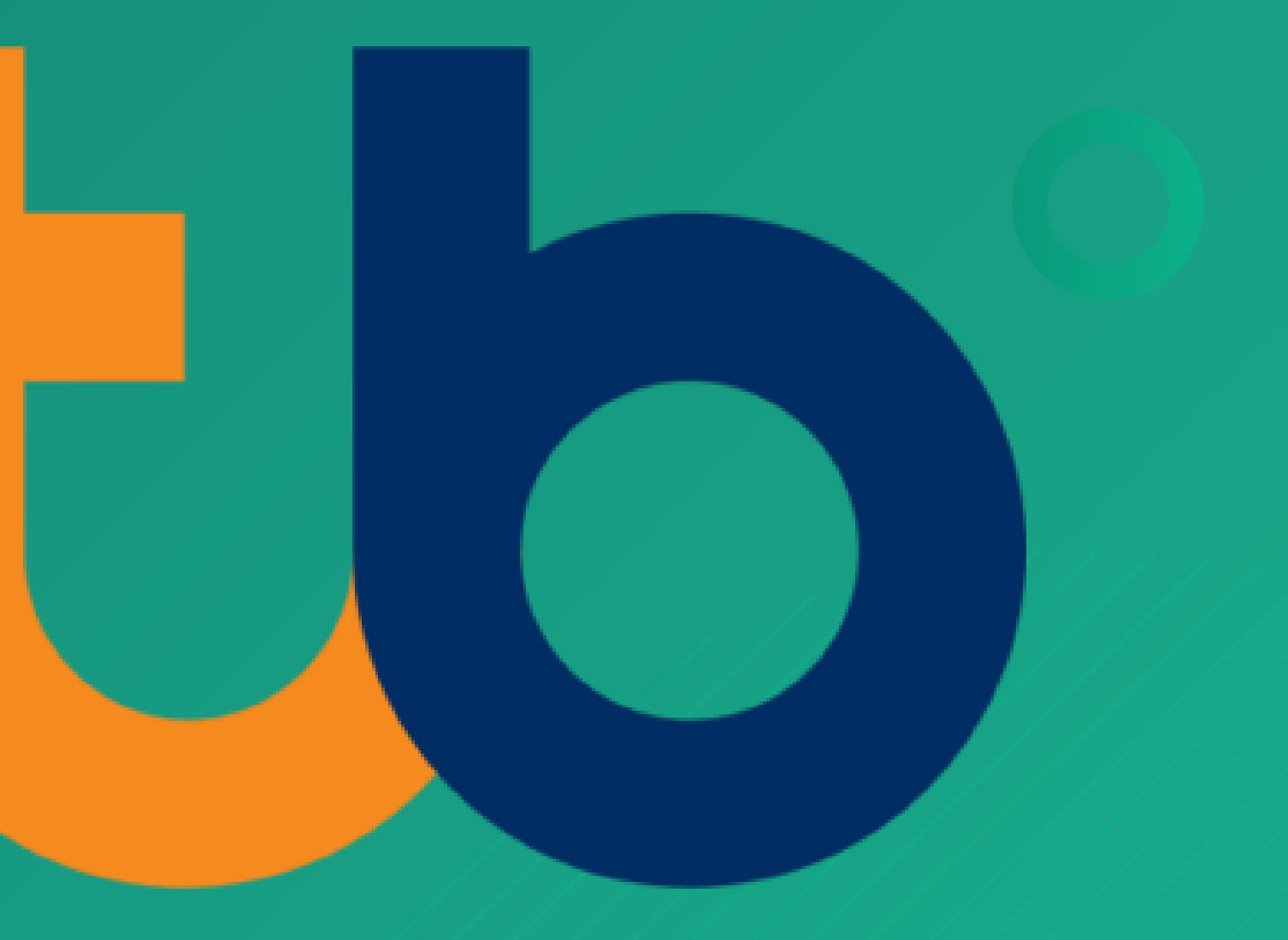

## ้คู่มือการฝากหลักประกันผ่านธนาคาร ᡫ ผ่านช่องทางโทรทัพท์ (Mobile)

3

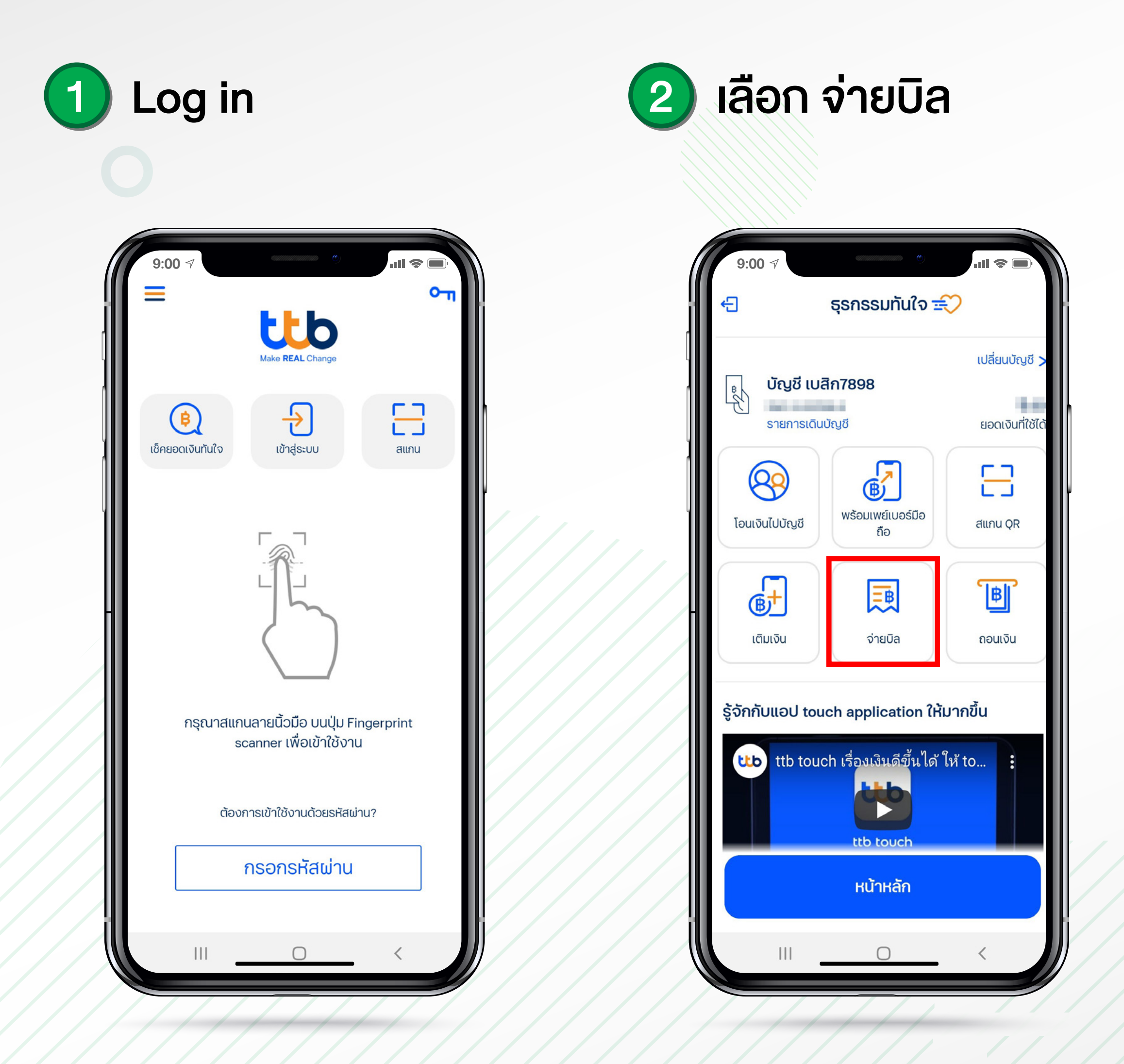

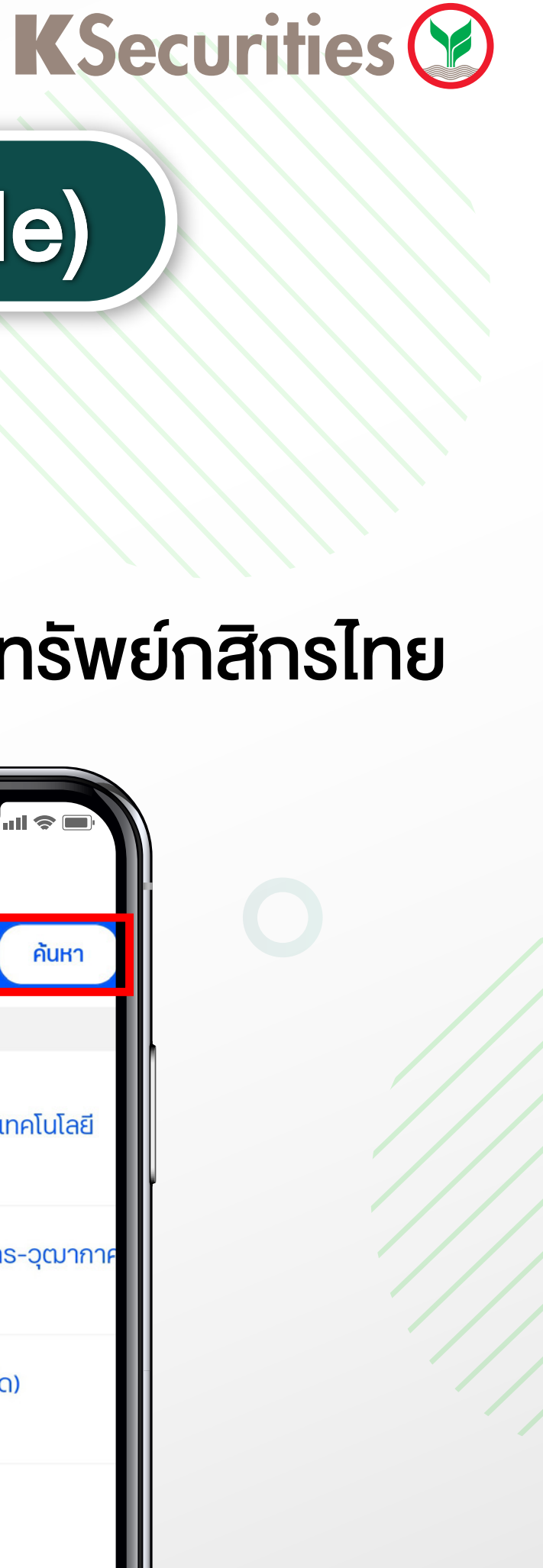

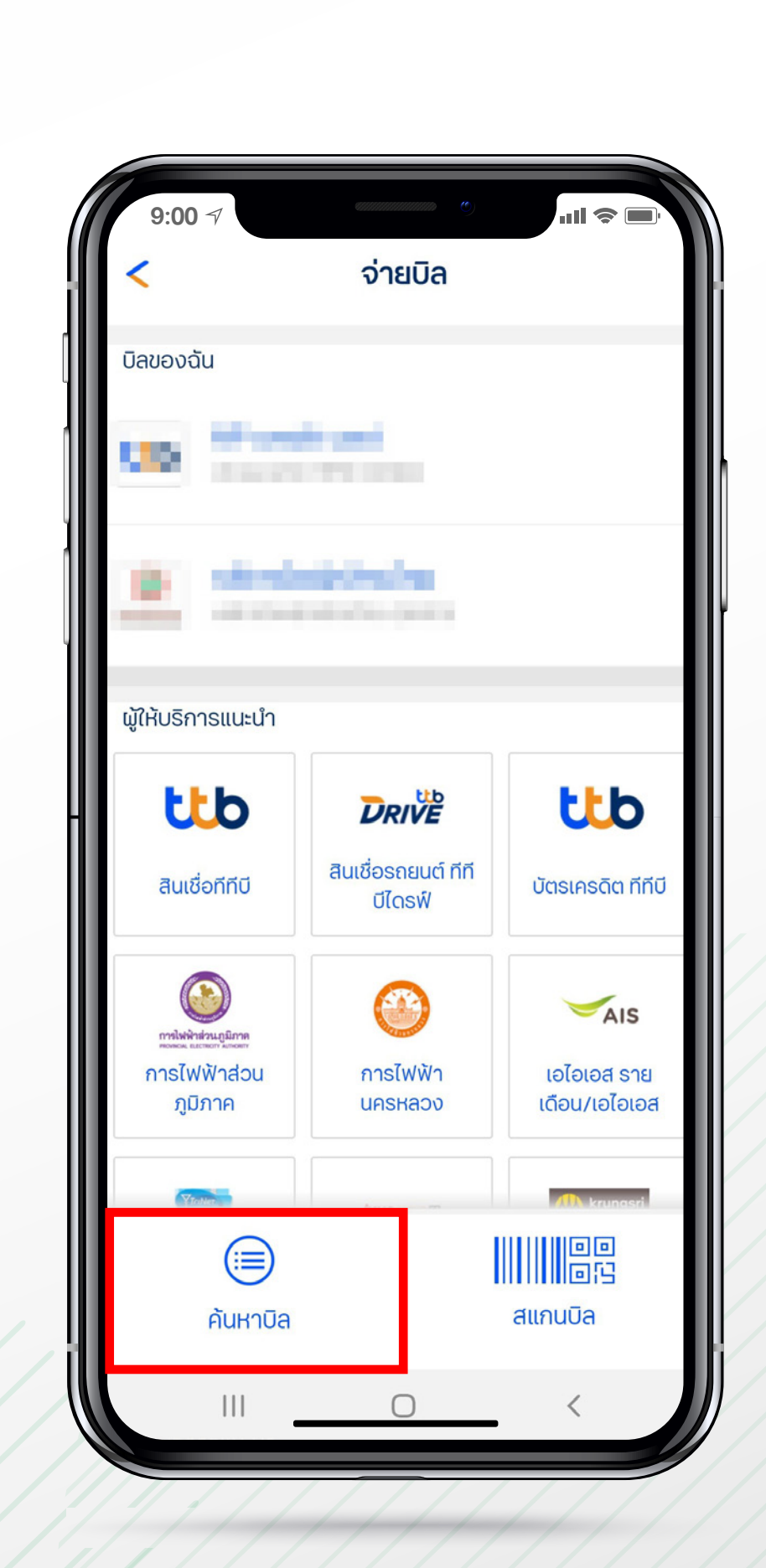

เลือก ค้นหาบิล

ใส่ "2603" และ เลือกหลักทรัพย์กสิกรไทย

4

| 9:00<br><b>&lt;</b>                    | ์<br>ค้นหาบิล                                                      |  |
|----------------------------------------|--------------------------------------------------------------------|--|
| ุ                                      |                                                                    |  |
| ผลการค้นหาพบ 10 ผู้ให้บริการ           |                                                                    |  |
| Σ <sup>щ</sup> Ι                       | BIT-บี.อินเตอร์เนชั่นแนล แอนด์ เทคโนโลยี<br>(010552603167408)      |  |
| Σ <sup>HI</sup> I                      | <b>นิติบุคคลอาคารชุด เอลลิโอ สาทร-วุฒากาศ</b><br>(099400260336100) |  |
| ∑<br>⊞I                                | <b>บจก. คอนเน็ค คาร์บอดี้ (ร้อยเอ็ด)</b><br>(5377)                 |  |
| ∑<br>⊞I                                | <b>บริษัท ไทยเอซลิสซิ่ง จำกัด</b><br>(2652)                        |  |
|                                        | <b>มารุ ลาดพร้าว 15</b><br>(099400260300000)                       |  |
| พลิกษรัพย์กลิกประ<br>หลักษรัพย์กลิกประ | <b>หลักทรัพย์กสิกรไทย</b><br>(2603)                                |  |
|                                        |                                                                    |  |

## ้ คู่มือการฝากหลักประกันผ่านธนาคาร 忧 ผ่านช่องทางโทรทัพท์ (Mobile)

(5)

ใส่ เลงที่บัญชีซื้องายหลักทรัพย์ 7 หลัก, เลงบัตรประชาชน/พาสปรอ์ต, จำนวนเงิน

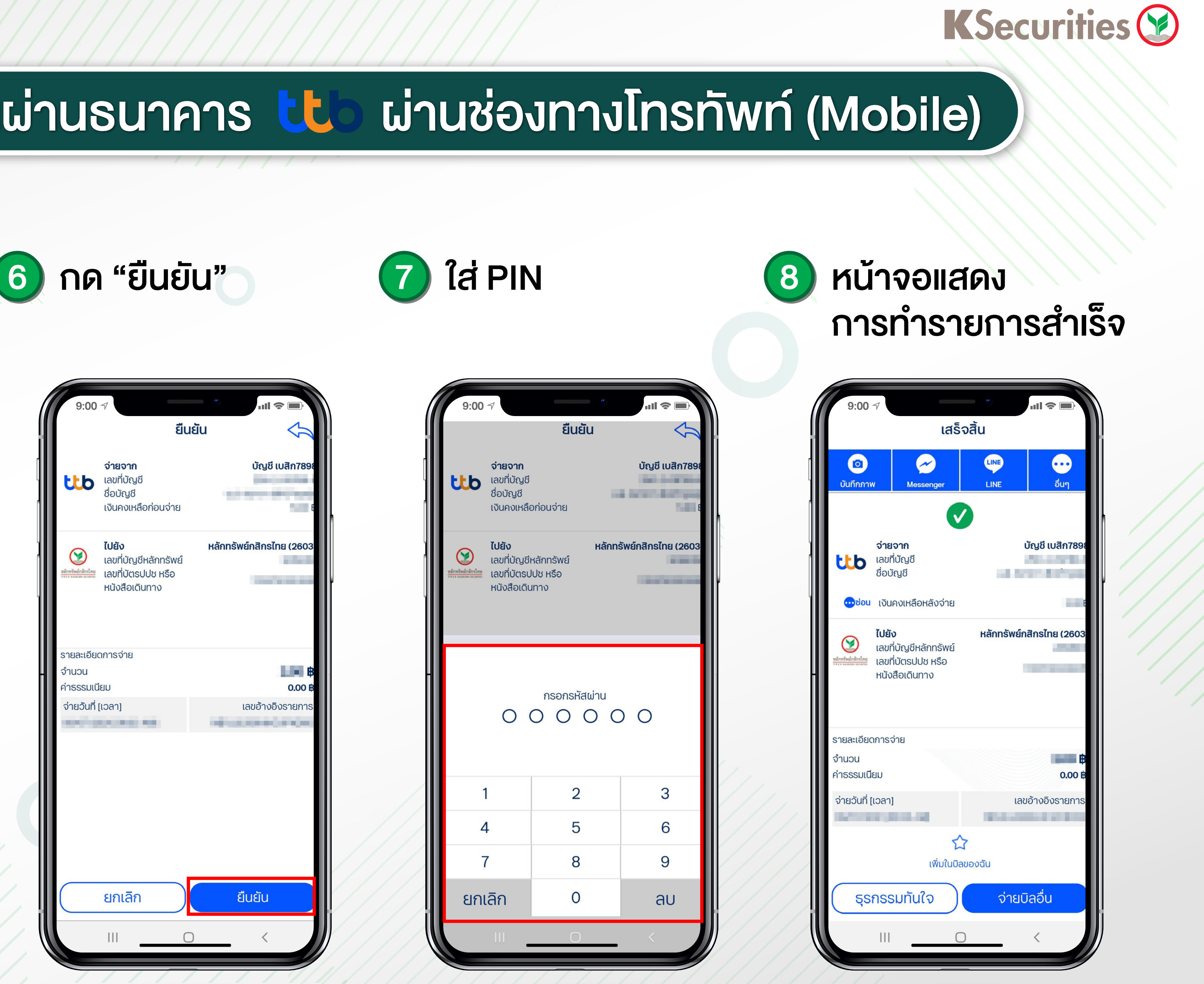

| 9:00                                        | จ่ายบิล                      |                                       |
|---------------------------------------------|------------------------------|---------------------------------------|
|                                             | 5                            | <b>บัญชี เบสิก7898</b><br>บัญชี เบสิก |
| ักหรัพย์กสิกรไทย<br>ส.ศ. หลมสงคม securities | หลักทรัพย์กสิกรไทย<br>(2603) |                                       |
|                                             | เลขที่บัญชีหลักทรัพย์        |                                       |
|                                             | เลขที่บัตรปปช หรือ หนังสื    | อเดินทาง                              |
| ₿                                           | ระบุจำนวนเงิน<br>            |                                       |
|                                             | จ่ายวันที่                   | >                                     |
|                                             | ระบุบันทึกของฉัน             |                                       |
|                                             | กลับ                         | ยืนยัน                                |
|                                             | III O                        | <                                     |

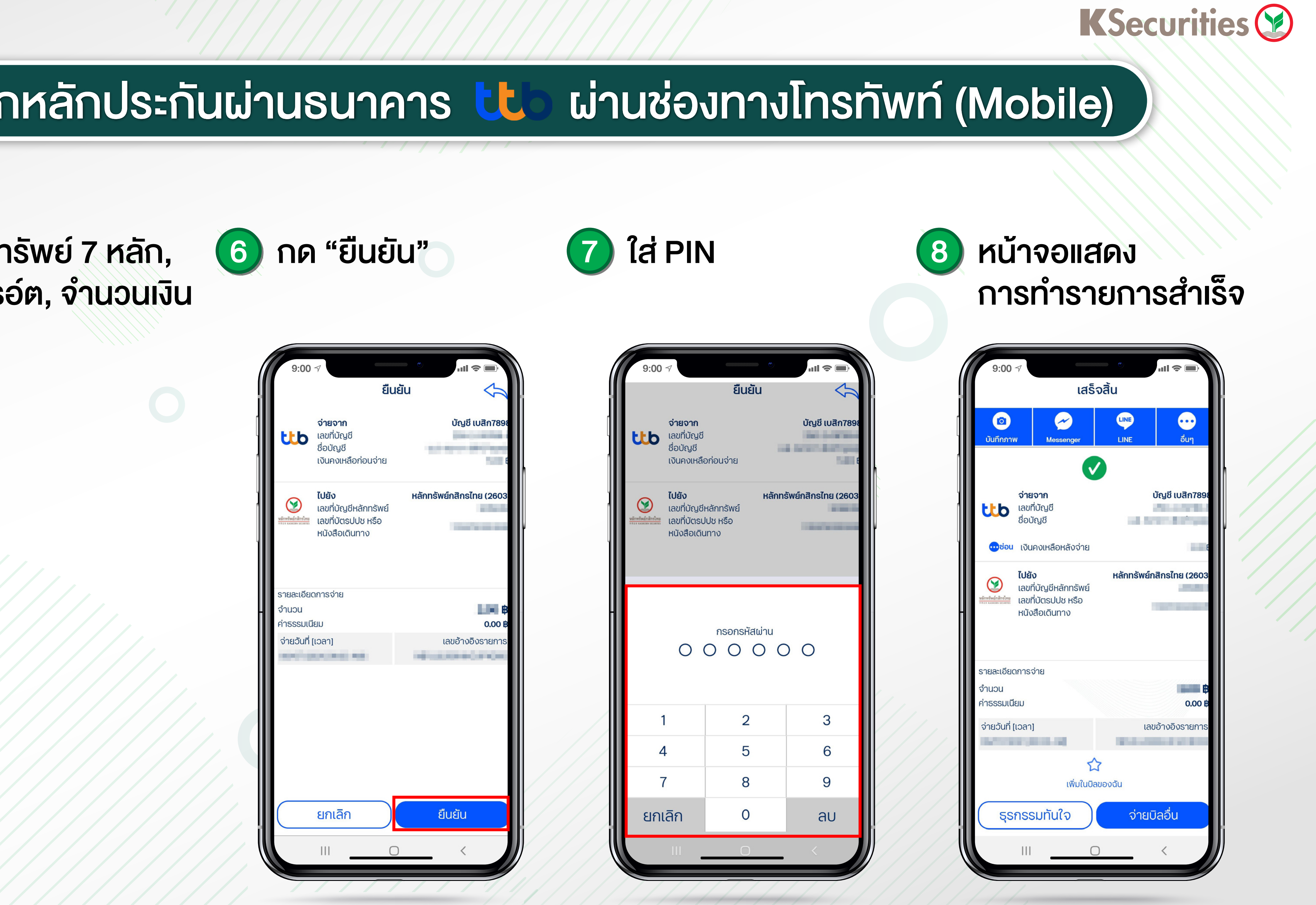

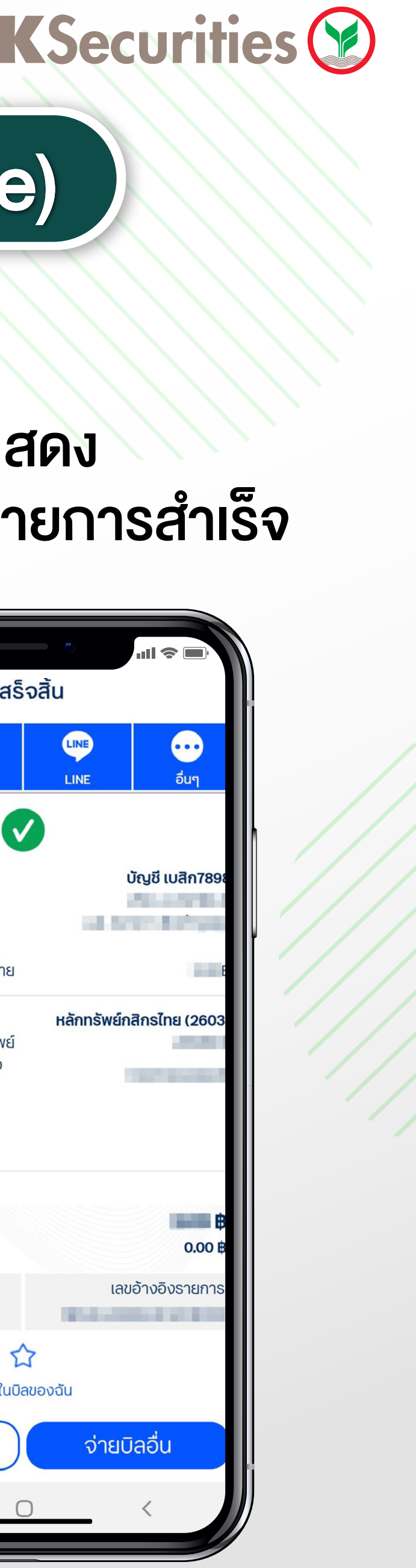